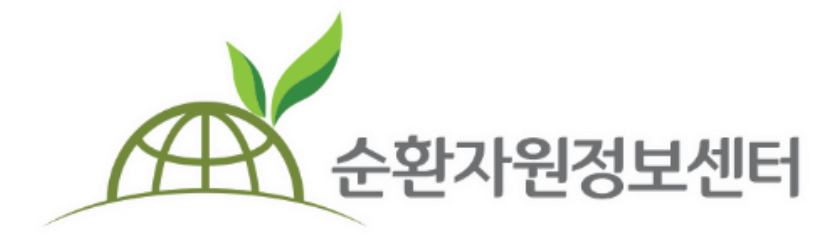

# **순환자원정보센터** 회원가입 매뉴얼

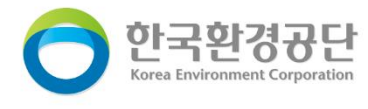

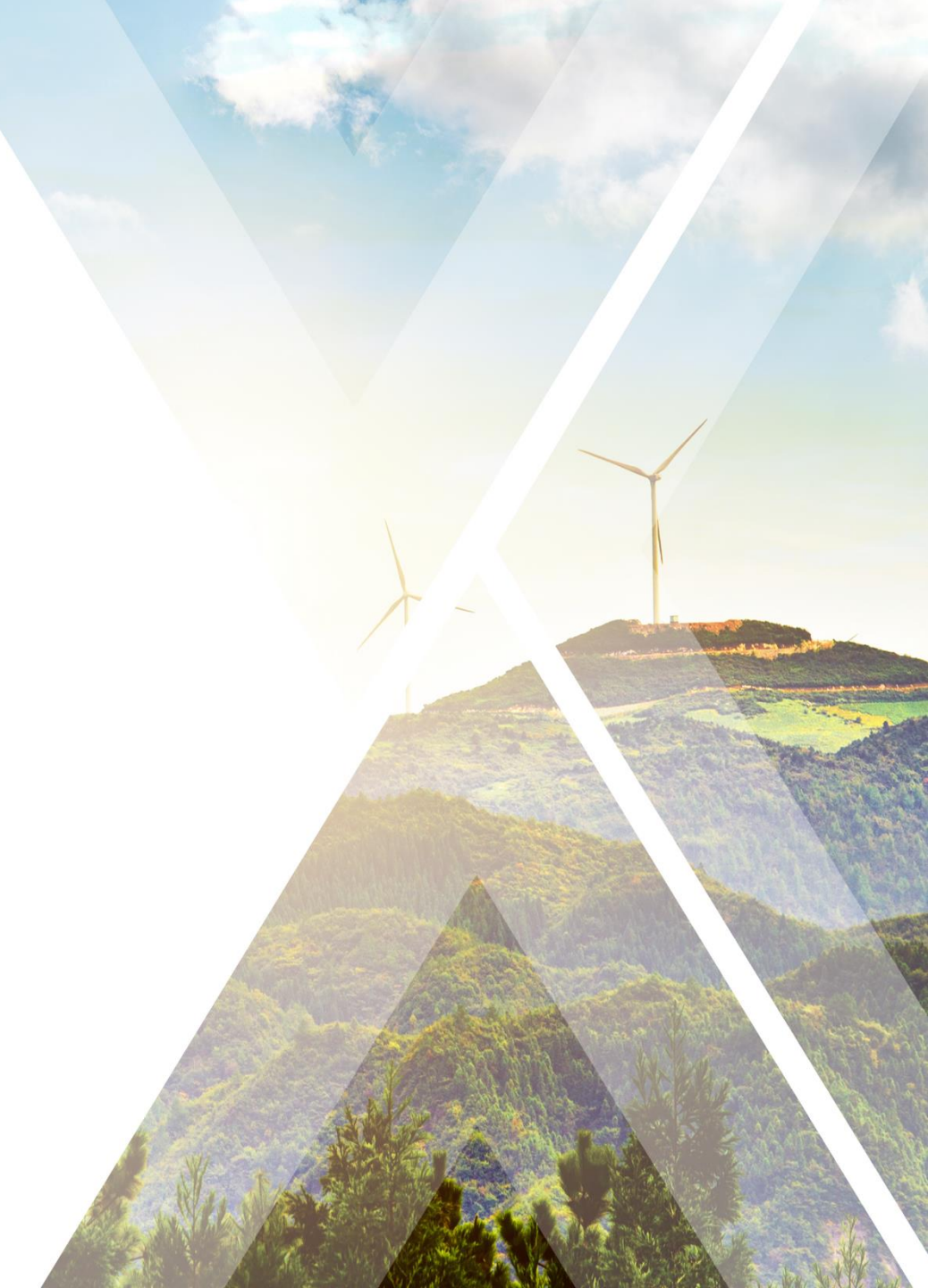

< 목차 >

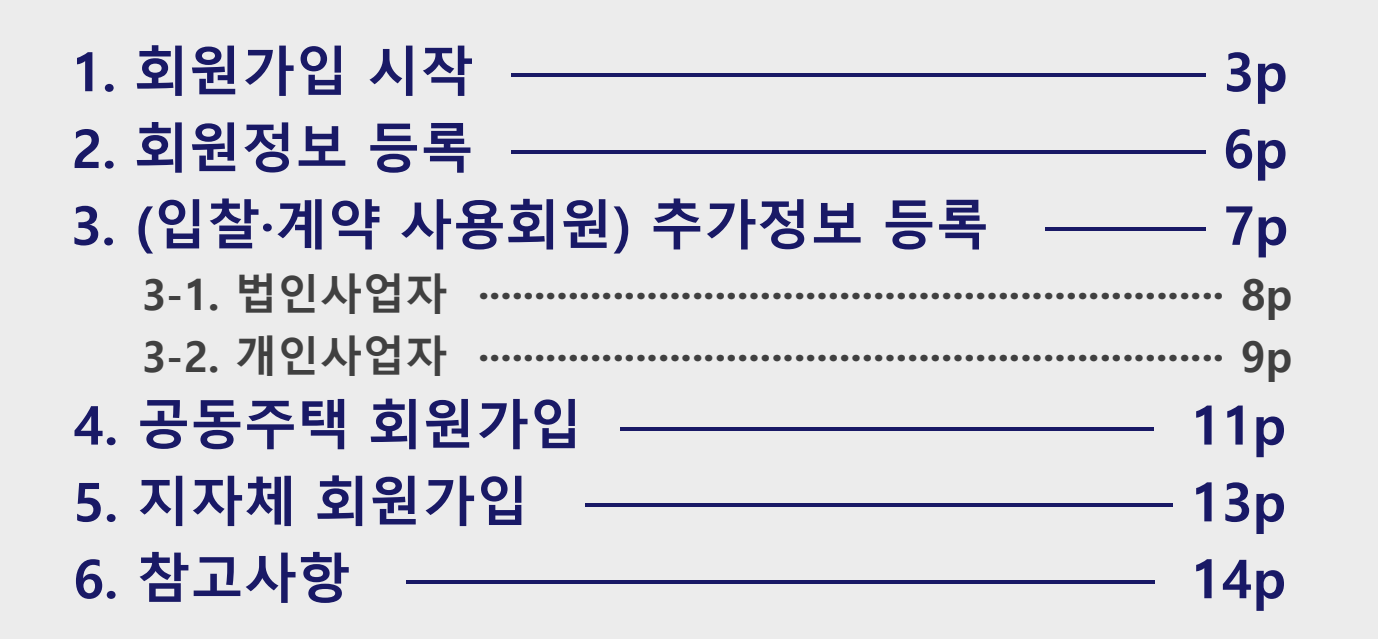

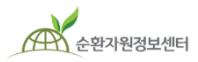

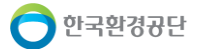

### 1. 회원가입 시작

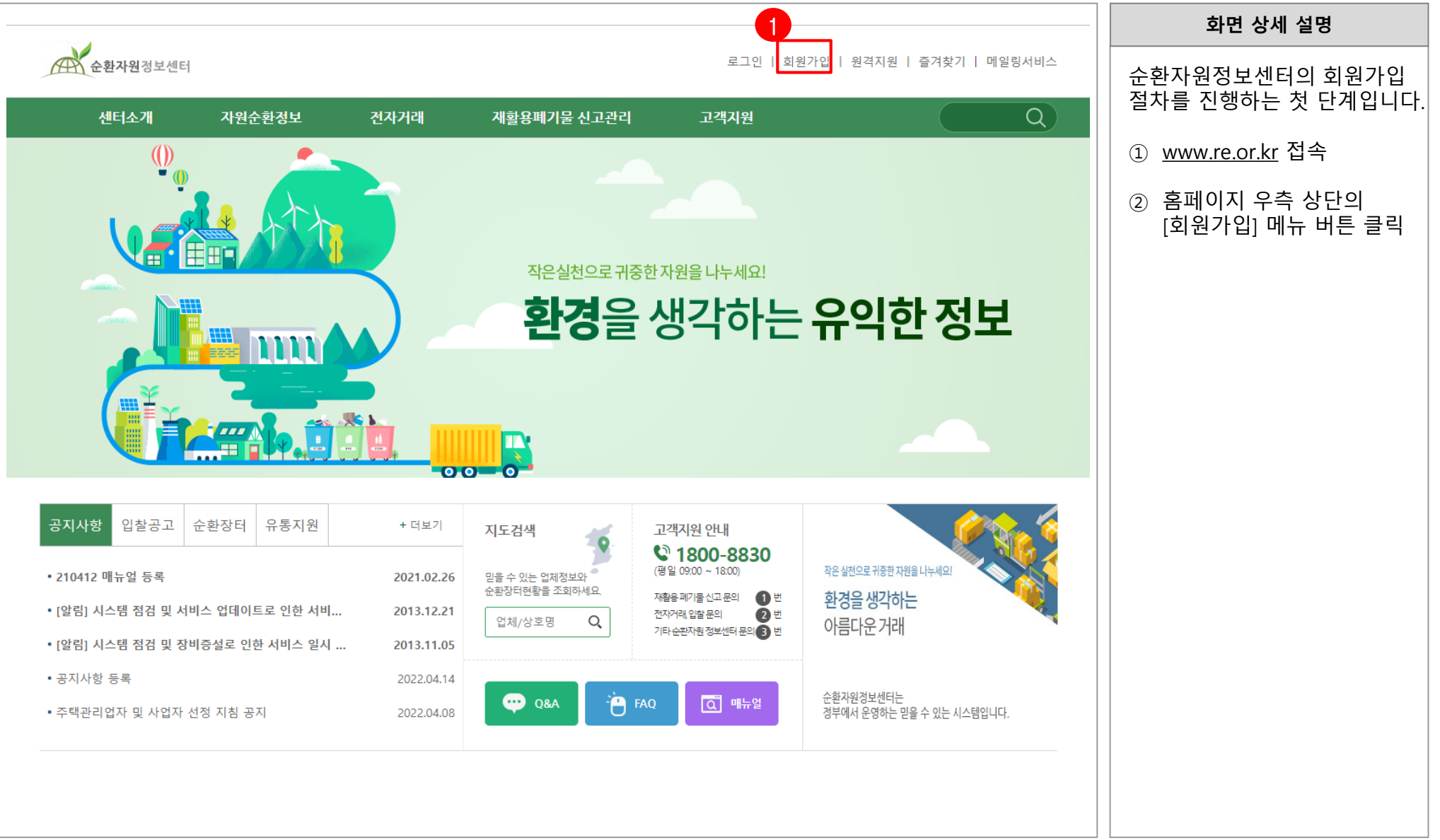

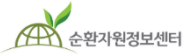

🦰 한국환경공단

#### 1. 회원가입 시작

|                                                                                                    | 화면 상세 설명                                                                                      |
|----------------------------------------------------------------------------------------------------|-----------------------------------------------------------------------------------------------|
| 환경을 생각하는 아름다운 거래                                                                                                    | 순환자원정보센터의 회원은<br>유형에 따라서 사업자 회원과<br>정부·공공기관, 공동주택 회원으<br>로 나뉘며, 이에 따라 해당 가입<br>절차를 진행하여야 합니다. |
| 순환자원정보센터에 오신것을 환영합니다.                                                                                                    | ① <b>"사업자 회원</b> " :<br>폐기물 관련 법인사업자<br>또는 개인사업자                                              |
| 1       사업자 회원가입       2       정부/공공기관 회원가입       3       공동주택 관리사무소 회원가입         (추가업체, 처리업체등 민간기업)       (국가기관, 지방자치단체 및 지방공기업, 공공기관 등)       3       공동주택 관리사무소 회원가입         (입주자 대표회의, 주택관리사업자 등)                                                                                                    | ② "정부·공공기관 회원":<br>지자체 및 지자체 산하<br>단체, 공기업, 공공기관 등<br>지방계약법 관련 지정<br>정보처리장치 이용 기관             |
| (!) 회원가입시 사업자등록증 스캔 파일이 필요합니다.                                                                                                    | ③ "공동주택 관리사무소" :<br>공동주택 재활용 폐기물<br>신고를 위한 공동주택의<br>입주자대표회의 또는                                |
| * 사업자/기관 범용공인인증서 발급사이트 안내(유료)                                                                                                    | 수택관리사업자 등                                                                                     |
| <ul> <li>▷ 한국무역정보통신 (사업자용) ☞ https://www.tradesign.net/ra/recycle_supplier</li> <li>▷ 한국무역정보통신 (공동주택용) ☞ https://www.tradesign.net/ra/recycle_demander</li> <li>▷ 코스콜싸이코리아 ☞ http://www.signkorea.com</li> </ul>                                                                                                    | ※ 회원가입 시 사업자등록증<br>스캔 파일이 필요하며,                                                               |
| ▷ 한국전자인증       ☞ http://www.signkorea.com/         ▷ 한국정보인증       ☞ https://www.signgate.com/main.sg         ▷ 근육경제원 예수싸인       ☞ https://www.vessign.or.kr                                                                                                    | <u>전자입찰/전자수의 및 전자계약</u><br><u>서비스 이용 희망 시 <b>사업자</b><br/><b>범용공인인증서</b>(NPKI)필요.</u>          |
| ۲     ۲     ۲     ۲     ۲     ۲     ۲     ۲     ۲     ۲     ۲     ۲     ۲     ۲     ۲     ۲     ۲     ۲     ۲     ۲     ۲     ۲     ۲     ۲     ۲     ۲     ۲     ۲     ۲     ۲     ۲     ۲     ۲     ۲     ۲     ۲     ۲     ۲     ۲     ۲     ۲     ۲     ۲     ۲     ۲     ۲     ۲     ۲     ۲     ۲     ۲     ۲     ۲     ۲     ۲     ۲     ۲     ۲     ۲     ۲     ۲     ۲     ۲     ۲     ۲     ۲     ۲     ۲     ۲     ۲     ۲     ۲     ۲     ۲     ۲     ۲     ۲     ۲     ۲     ۲     ۲     ۲     ۲     ۲     ۲     ۲     ۲     1     1     1     1     1     1     1     1     1     1     1     1     1     1     1     1     1     1     1     1     1     1     1     1     1     1     1     1     1     1     1     1     1     1     1     1     1     1     1     1     1     1     1     1     1     1     1     1     1 </td <td>🔵 한국환경공단</td> | 🔵 한국환경공단                                                                                      |

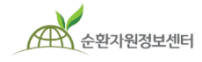

#### 1. 회원가입 시작

순환자원정보센터

|                                                                                                    | 화면 상세 설명                                                                                                    |
|----------------------------------------------------------------------------------------------------|----------------------------------------------------------------------------------------------------|
| ▶ 이용약관 ( ▼ 동의합니다. ※ 필수항목 )<br>제1조 (목적)<br>이 약관은 한국환경공단(이하 "공단")에서 운영하는 순환자원정보센터(이하 "당 사이트")가 제공하는 전자거래 및 기타 정보서비스 이용에 관한 사항<br>을 규정함을 목적으로 합니다.                                                                                                    | 순환자원정보센터 홈페이지<br>이용약관 확인 및 동의 후<br>가입여부 및 실명인증을 진행<br>하는 페이지입니다.                                             |
| 제2조 (정의)<br>이 약관에서 사용하는 용어의 뜻은 다음과 같습니다.<br>1. "순환자원정보센터"란 폐기물과 순환자원 등이 가치 있게 순환이용 될 수 있도록 재활용 및 유통정보를 공유하고, 전자거래서비스를 제공하는 자<br>원순환산업 종합정보시스템을 말합니다.<br>2. "전자입찰"이란 「지방자치단체를 당사자로 하는 계약에 관한 법률(이하 "지방계약법") 시행령」 제39조제2항에 따른 입찰을 말합니다.                                                    | <ol> <li>이용 약관에 동의 체크</li> <li>※ 미동의 시 가입 불가</li> <li>② 실명인증 수단으로<br/>아이핀(I-PIN) 또는 휴대폰<br/>인증 선택</li> </ol> |
| <ul> <li>가입여부 및 실명인증</li> <li>순환자원정보센터는 "정보통신망 이용 촉진 및 정보보호 등에 관한 법률(이하 정보통신망법)" "주민등록번호 사용제한"에 따라<br/>가입회원의 주민등록번호를 입력받지 않습니다. (단, 법령에 의해 대표자의 주민등록번호를 수집해야할 경우 추가 동의에 따른 수집)</li> <li>회원가입을 위해서는 기존 주민등록번호 인증을 대체하는 "아이핀(I-PIN) 서비스" 또는 휴대폰을 이용한 "본인확인 서비스"를<br/>이용하셔야 합니다.</li> </ul> | ※ [아이핀(I-PIN) 인증]<br>사전 가입 후 인증가능 ※ [휴대폰 인증]<br>본인 명의인 경우만 인증<br>가능(알뜰폰 인증가능)                                |
| 2 아이핀(I-PIN)인증 휴대폰 본인인증                                                                                                    |                                                                                                    |

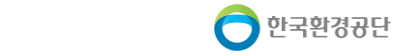

#### 2. 회원정보 등록

| 1 회원정보            |                                            |                      |                                                          | 화면 상세 설명                                            |
|-------------------|--------------------------------------------|----------------------|----------------------------------------------------------|-----------------------------------------------------|
| ★ 아이티             | 중복확인                                       |                      |                                                          | 사업자/기관 회원정보에 대해<br>상세정보를 입력합니다.                     |
| ★페스워드<br>★페스워드 확인 | ※ 영문,숫자,특수기호 조합 9 ~ 15자                    |                      |                                                          | *표시는 필수입력사항으로                                       |
| • 이름(본명)          | 문 🖿 💿 공개 🔿 비공개                             |                      |                                                          | ① 회원정보:                                             |
| *휴대폰번호            | 010 🗸 📷 🖲 공개 🔿 비공개                         |                      |                                                          | 가입자 본인의 정보 입력                                       |
| *이메일              | @ 직접입력 ¥ @ 공개 (                            | ○ 비공개 🗹 정보메일수신       |                                                          | ② 사업자/기관정보:<br>업체/기관 정보 입력                          |
| 2 사업자/기관 장        | 이 고객 이 비고객 - 내어지 드리바수                      |                      | ※ <b>정부, 공공기관의 경우,</b><br>"공공기관 여부" 란이<br>파동생성 디머 기관 성경에 |                                                     |
| * 업제/기관명          | ····································       |                      |                                                          | 따라 공공기관 여부 체크                                       |
| *사업장주소            | 주소검색 · · · · · · · · · · · · · · · · · · · |                      |                                                          | ③ 입찰·계약 사용:<br>전자입찰, 수의, 계약 서비스<br>이용 시 체크하며, 사용시에는 |
| ★사무실전화            | 02 ✔                                       |                      | ● 공개 ○ 비공개                                               | <u>사업자 범용공인인증 필요</u>                                |
| • 업태              | 사업자등록증 내용 기입 *업종                           | 사업자등록증 내용 기입         |                                                          | ※ 입찰·계약 사용회원은 다음                                    |
| <b>▲</b> 사업자등록증침부 | 찾아보기                                       |                      |                                                          | 페이지에서 회원가입 절차 계속                                    |
| 8 * 입찰·계약 사용      | ● 사용함 ○ 미사용 (□ 본 가입자는 대표자가 아닌 경우, 전자수의·입감  | 발·계약 권한을 위임받았음을 인증합니 | 다.) 전자입찰특별유의서                                            | ※ 미사용 회원은 회원가입 화면<br>하단 저장(가입하기) 클릭                 |
| 사업자/기관 인증         | (사업자/기관 범용공인인증서 이용)                        |                      |                                                          |                                                     |
| 순환자원정보센터          |                                            | - 6 -                |                                                          |                                                     |

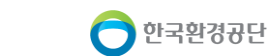

#### 3. (입찰·계약 사용회원) 추가정보 등록

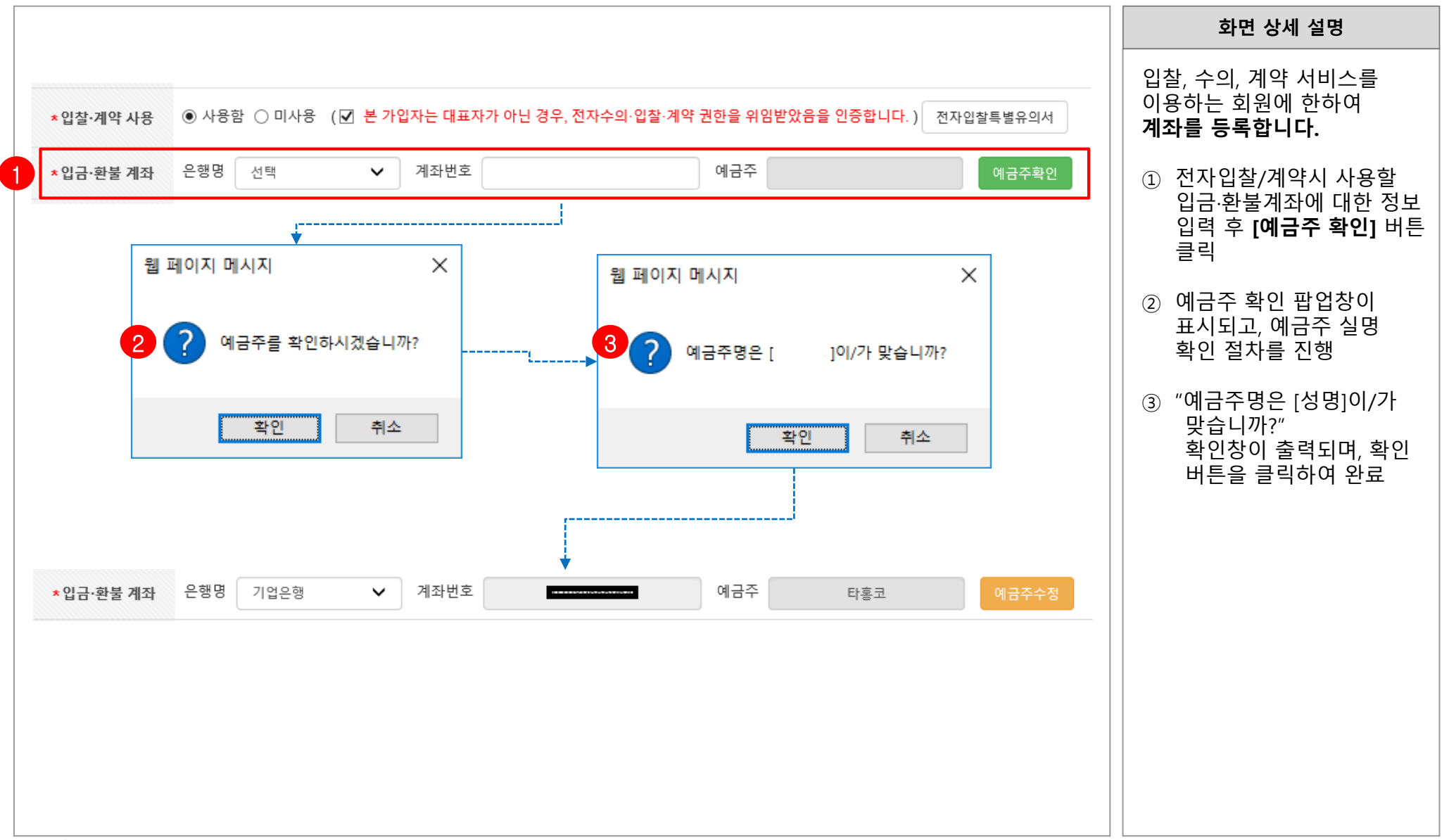

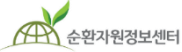

🦰 한국환경공단

#### 3. (입찰·계약 사용회원) 추가정보 등록

| ▶ 번인 사업자이 경우                                                                                                    | 화면 상세 설명                                                                                 |
|----------------------------------------------------------------------------------------------------|------------------------------------------------------------------------------------------|
| ► NICE 기업정보 등록확인<br>사업자등록증 상의 업체명과 대표자 등 실명확인을 위한절차입니다. 아래의 항목중 하나를 선택하여 주시기 바랍니다.                                                                                                    | 입찰, 수의, 계약 서비스를<br>이용하는 <u>공공 외 <b>법인</b> 회원인</u><br>경우 아래와 같은 절차로<br>서류를 제출하여 주시길 바랍니다. |
| *사업자정보확인       ● NICE 기업정보 등록확인 ○ 등록서류 직접 제출       *법인등록번호       앞 6자리       · 뒤 7자리         사업자/기관 인증 (사업자/기관 범용공인인증서 이용)       기업정보 확인       •       · · · · · · · · · · · · · · · · · · · | ① 사업자정보확인을 위해<br>"NICE기업 정보 등록확인"<br>또는 "등록서류 직접 제출"<br>선택                               |
| ■ 등록서류 직접제출                                                                                                    | ※ ①번 항목에서<br>[NICE 기업정보 등록확인]<br>→ [기업정보 확인]을 통하여                                        |
| 사업자등록증 상의 업체명과 대표자 등 실명확인을 위한절차입니다. 아래의 항목중 하나를 선택하여 주시기 바랍니다.                                                                                                    | 정보 확인 시, 법인등기부<br>등본 스캔파일 등록 불필요                                                         |
| ○ NICE 기업정보 등록확인 ● 등록서류 직접 제출 *법인등록번호 앞 6자리 - 뒤 7자리                                                                                                    | ② 법인등기부등본 스캔파일                                                                           |
| 2 *법인등기부등본 찾아보기                                                                                                    | 등록                                                                                       |
|                                                                                                    | ③ 개인정보 수집·이용 동의서<br>다운로드 및 작성 후 스캔                                                       |
| 대표자 등록 ※ 등록된 모든 대표자를 추가해 주시기 바랍니다. 3 동의서 다운로드 추가 삭제                                                                                                    | ④ 대표자 주민등록번호 입력<br>후 스캔한 동의서 등록                                                          |
| 대표자명 주민등록번호 개인정보 수집·이용 동의서 업로드파일명                                                                                                    | ※ <b>공동대표의 경우</b> "추가"<br>버튼을 클릭하여 대표자 추가                                                |
| 용길동         -         찾아보기                                                                                                    | 등록<br>                                                                                   |
|                                                                                                    |                                                                                          |

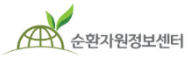

🔵 한국환경공단

### 3. (입찰·계약 사용회원) 추가정보 등록

| ▶ 개인 사업자이 경우                                                                                                    | 화면 상세 설명                                                                                     |
|----------------------------------------------------------------------------------------------------|----------------------------------------------------------------------------------------------|
| ▶ 이유 은 가 엄마 두 이 이 이 ■ NICE 기업정보 등록확인                                                                              | 입찰,수의, 계약 서비스를 이용하는<br><u>공공 외 <b>개인</b> 사업자 회원인 경우</u><br>아래와 같은 절차로 서류를 제출하<br>여 주시길 바랍니다. |
| 1 *사업자정보확인<br>● NICE 기업정보 등록확인 ○ 등록서류 직접 제출<br>사업자/기관 인증 (사업자/기관 범용공인인증서 이용) 기업정보 확인                              | ① 사업자정보확인을 위해<br>"NICE기업 정보 등록확인"<br>또는 "등록서류 직접 제출"<br>선택                                   |
| ■ 등록서류 직접제출<br>사업자등록증 상의 업체명과 대표자 등 실명확인을 위한절차입니다. 아래의 항목중 하나를 선택하여 주시기 바랍니다.                                     | ※ ①번 항목에서<br>[NICE 기업정보 등록확인]<br>→ [기업정보 확인]을 통하여<br>정보 확인 시, 대표자확인<br>서류 등록 불필요             |
| * 사업사정보확인       ○ NICE 기업정보 등록확인 ④ 등록서류 직접 제출         2       * 대표자확인서류         찾아보기       ※ 대표자 신분증 혹은 주민등록등본 스캔 | ② 직접제출의 경우<br>대표자 확인서류 등록                                                                    |
| 사업자/기관 인증 (사업자/기관 범용공인인증서 이용)                                                                                     | ③ 개인정보 수집·이용 동의서<br>다운로드 및 작성 후 스캔                                                           |
| 대표자 등록 ※ 등록된 모든 대표자를 추가해 주시기 바랍니다. 3 동의서 다운로드 추가 삭제                                                               | ④ 대표자 주민등록번호 입력<br>후 스캔한 동의서 등록                                                              |
| 대표자명 주민등록번호 개인정보 수집·이용 동의서 업로드파일명                                                                                 | <b>※ 공동대표의 경우</b> "추가"<br>버튼을 클릭하여 대표자 추가<br>등록                                              |
| 4                                                                                                    |                                                                                              |

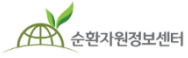

🔵 한국환경공단

#### 3. (입찰·계약 사용회원) 공인인증

순환자원정보센터

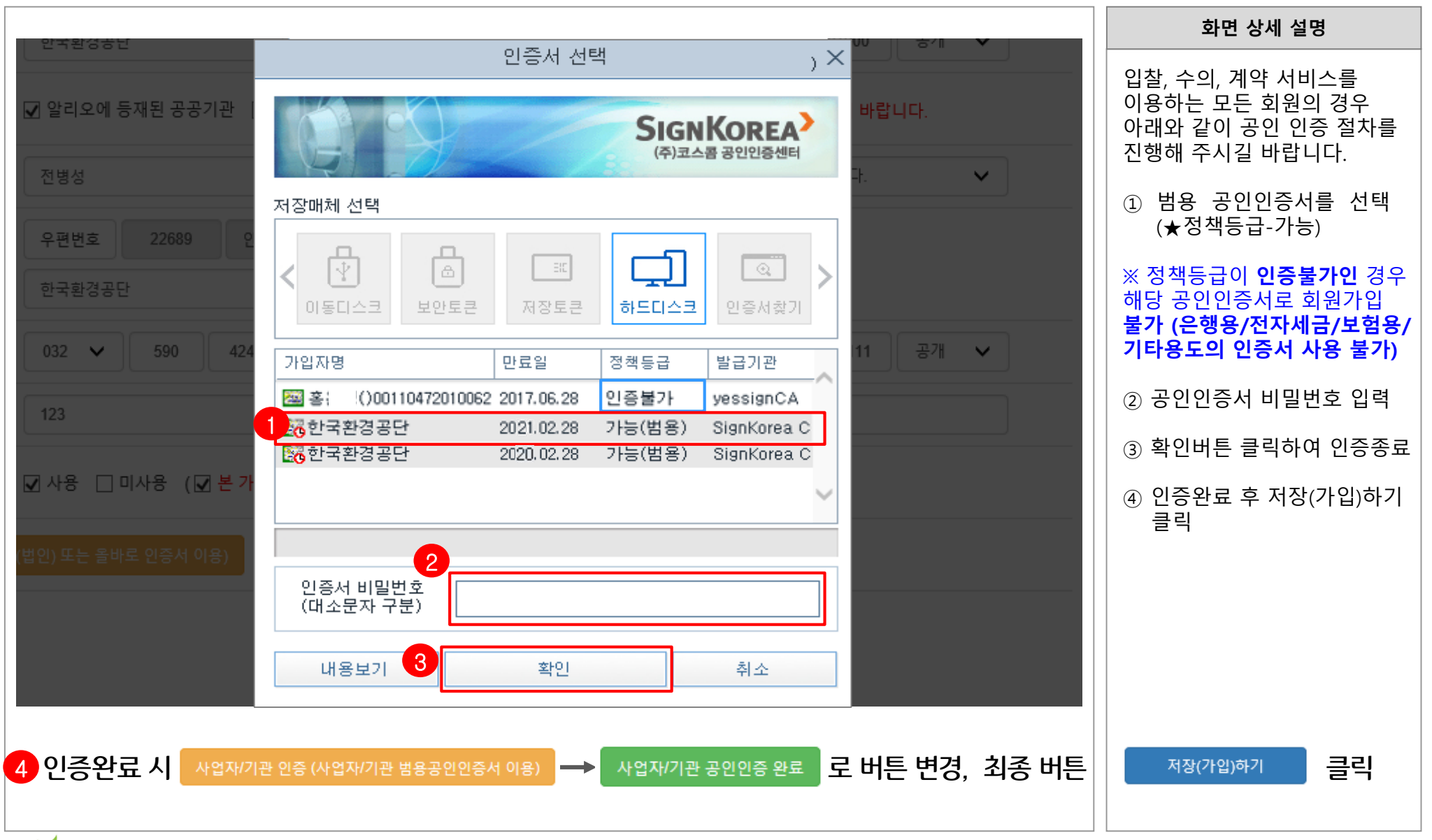

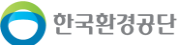

### 4. 공동주택 회원가입

| 0 |                                      |                                                                                     |                               |                                                                         |                                                       | 7                                  | 화면 상세 설명                                                 |
|---|--------------------------------------|-------------------------------------------------------------------------------------|-------------------------------|-------------------------------------------------------------------------|-------------------------------------------------------|------------------------------------|----------------------------------------------------------|
|   | 회원정보<br>• 아이디<br>• 페스워드              |                                                                                     | 중부확인<br>※ 명문,숫자,특수기호 조합 9 - 1 | 524                                                                     |                                                       |                                    | 공동주택 회원가입을 위하여<br>회원정보와 공동주택 관리주체<br>정보를 입력합니다.          |
|   | ◆페스쿼드 확인<br>◆ 사용자(실명)                | 박종명<br>[1] · · · · · · · · · · · · · · · · · · ·                                    |                               |                                                                         |                                                       |                                    | ① 아이디, 패스워드, 이메일 등<br>회원 개인 정보 입력 (이름<br>미 저하버흐는 자동 세티)  |
| 2 | • 유대운전호<br>• 아메일                     | 010 ∨         3895         2339           @         직접입력         ∨         ☑ 정보메일수신 |                               |                                                                         | 2 공동주택 위탁관리 업체의                                       |                                    |                                                          |
|   | 사업자/기관 정보 (중공수<br>• 업체/기관영           | -택 판디주세)                                                                            | ]                             | ◆ 사업자동쪽번호                                                               |                                                       |                                    | 지 입지 경, 지 입지 중속 신호<br>등 사업자 정보 입력                        |
|   | • 대표자명<br>• 사업장주소                    | 주소검색<br>나머지 주소 입력                                                                   |                               | • 업계회원구분 선택                                                             | •                                                     |                                    | *예) 관리사무소 용역사 정보<br>③ 입찰 계약 사용 체크 시,                     |
|   | • 사무실전화<br>• 사업 <del>자동목중경부</del>    | 02 ~ 4                                                                              | * 입찰 계약 사용                    | ● 사용할 ○ 미사용 (□ 본 가입자는 대표                                                | 자가 아닌 경우, 천자수의 입할 계약 관한을 위입받았                         | 응을 인증합니다. ) 전자입찰특별유의서              | 주가 필요 입력사항 생성됨<br>4<br>④ 입찰 계약 사용 시 추가                   |
|   | 3 • 연찰·계약 사용<br>사업자/기관 인종 (사업자/기관 병용 | ○ 사용함 ○ 미사용<br>공인인중서 이용)                                                            | * 입금 환불 계좌<br>* 사업자경보확인       | 근영영 선택 ♥ 제와면호<br>사업자동록증 상의 업체영과 대표자 등 실명확인<br>○ NICE 기업정보 등록확인 ○ 등록서류 작 | 에금구<br>인을 위한결차입니다. 아락의 항목증 하나를 선택하여<br>컵 계술 *면 9드로 변호 | 에글우확인<br>주시기 바랍니다.                 | 정보 및 추가 첨부 서류 등록<br>************************************ |
|   |                                      |                                                                                     | * 법인등기부등본<br>* 대표자확인서류        | O 수 사용자 민중 묘정                                                           | 작아보기<br>찾아보기<br>찾아보기 ◎ 대표자 신분증                        | · 혹은 주민동록동본 스캔                     |                                                          |
|   |                                      |                                                                                     | 사업자/기관 인종 (사업자/기관 방           | 용공인인충서 이용) 기업정보 확인                                                      |                                                       |                                    |                                                          |
|   |                                      |                                                                                     | 내표지 승규 * 승객인 모른 대<br>대표자명     | 조사를 추가해 구시기 마합니다.<br>주민등록 번호                                            | 개인정보 수집·이용 동의서                                        | 개인정보 수집이용 동의서 다운로드 추가 삭제<br>업로드파일명 |                                                          |
|   |                                      | l                                                                                   | a a o t                       |                                                                         |                                                       | A.1.5.1                            |                                                          |

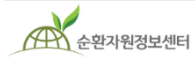

한국환경공단

### 4. 공동주택 회원가입

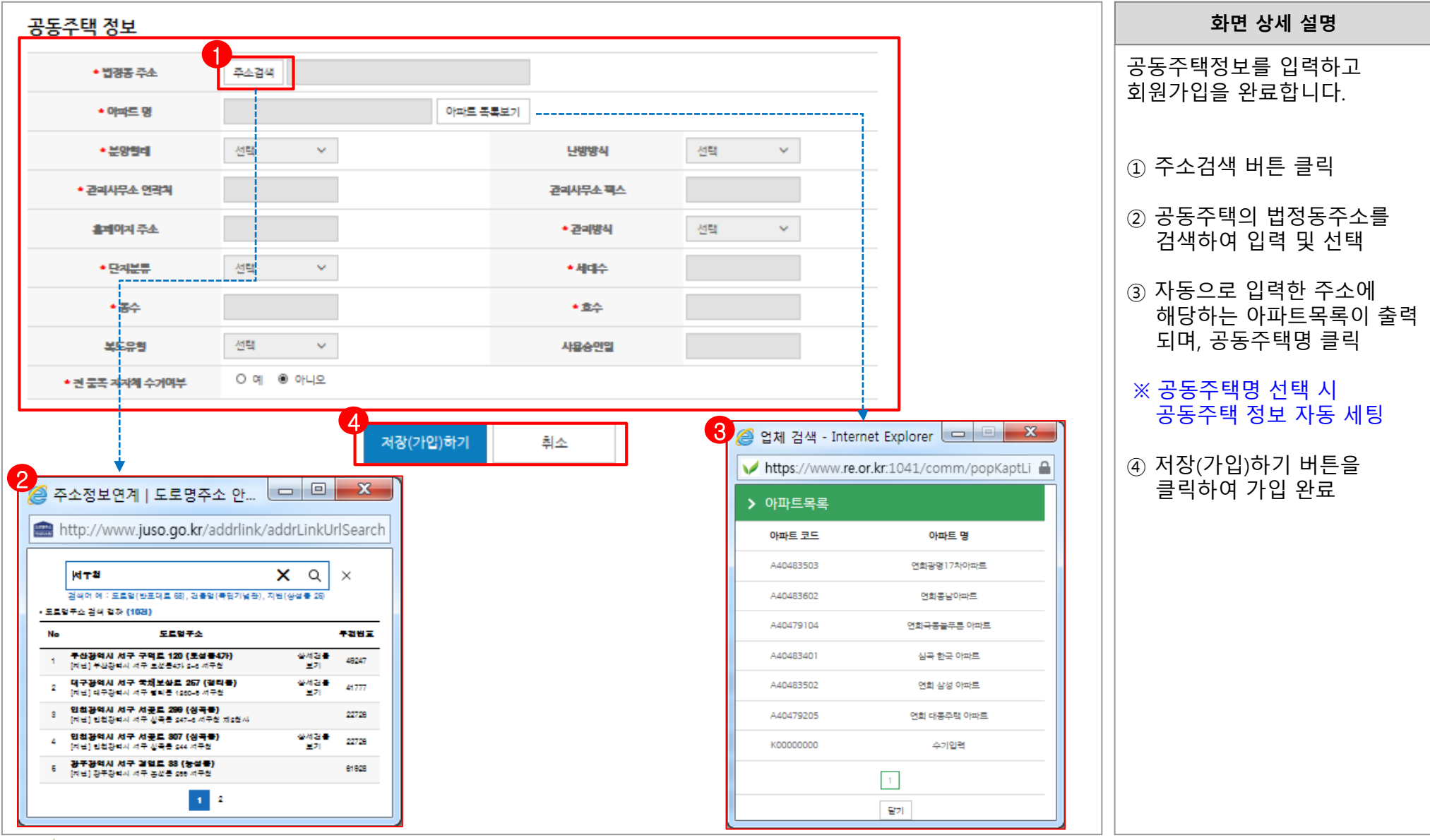

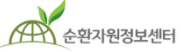

🦰 한국환경공단

#### 5. 지자체 회원가입 (공동주택 재활용 폐기물 신고)

| 1 회원정보                                                                                                    |                                                                                                    | 화면 상세 설명                                                |
|----------------------------------------------------------------------------------------------------|----------------------------------------------------------------------------------------------------|---------------------------------------------------------|
| • 아이디         중복확인           • 페스웨드         # 영문, 숫자, 특수기호 조합 9           • 페스웨드 확인         - 페스웨드 확인                             | 9 - 15R                                                                                                    | 지자체 회원가입을 위하여<br>회원 정보와 기관 정보를<br>입력합니다.                |
| ·사용자(실명)         박동법           ·유대훈변호         010 ∨         3895         2339           ·이메일         @ 직접입력 ∨         0         0 | ☑ 청보에일수신                                                                                                    | ① 아이디, 패스워드, 이메일 등<br>회원 개인 정보 입력 (이름<br>및 전화번호는 자동 세팅) |
| 사업자/기관 정보<br>• 업체/기관명 3                                                                                                    | • <b>\/121=\Facture</b> 139 83 00072                                                                                                    | ② 사업자 명, 사업자등록 번호<br>등 사업자 정보 입력                        |
| · 공공기관 여부         · 공기업, 공공기관 등 O 해당없을 이 의어 공공기관이 아닌           · 지자체 여부         · 지방자치단체 O 지방자치단체 이외 정부기관                         | 1 협회, 단체일 경우 해당없음에 체크해 주시기 바랍니다.                                                                                                    | ③ 지자체 여부 선택<br>- 사업자번호 가운데가 "83" 인<br>경우 지자체 여부 체크 가능   |
| · 관행자역         지역검색           · 대표자명                                                                                              | <ul> <li>· 업계회민구분</li> <li>· 업계회민구분</li> </ul>                                                                                                    | - 지방자치단체 체크일 경우<br>하단 관할지역 선택 가능<br>- 지역검색 버튼 클릭 시 관학   |
| · 사업장주소         나여지 주소 입력           · 사무실권화         02 ×                                                                          |                                                                                                    | 지역 검색 팝업을 이용하여<br>자신의 관할지역 선택                           |
| · 사업자동목공정부         5           · 신업참·계약 사용         0 사용함 0 미사용                                                                    | • 앱찰계약 사용     ● 사용합 O 미사용 (□ 본 가입자는 대표자가 아닌 경우, 전자수의 입찰계약 관한을 위입법었음을 인증합니다.)     전자입압특별유의서       • 앱금, 환급 계좌     은행경     선택     ▼     제공번호     예금우     예금우확인 | ④ 입찰 계약 사용 체크 시,<br>추가 필요 입력사항 생성됨                      |
| 사업자/기관 민종 (사업자/기관 범용공인인용서 이용)                                                                                                    | *사업자공보확인         O         등록서류 직접 계술         *법만등록변호         앞 6자리         · 테 7자리           * 법만등기부동본         확여보기                                         | ⑤ 입찰 계약 사용 시 추가<br>정보 및 추가 첨부 서류 등록                     |
| 6 저장(가입)하기                                                                                                    | *대표자확인서규. 황아보기 이 대표자 신분증 혹은 주민등록등은 소행<br>사업자/기관 인증 (사업자/기관 방용공인민증서 이용) 기업정보 확인                                                                               | ※ 입찰 권한 관련 7p 참고                                        |
|                                                                                                    | 대표가 등록 ≋ 등록된 모든 대표자를 추가해 주시기 바랍니다.<br>                                                                                                    | ⑥ 저상(가입)하기 버튼을<br>클릭하여 가입 완료                            |
|                                                                                                    |                                                                                                    |                                                         |

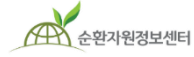

🔵 한국환경공단

## [참고] 재가입 시 회원정보 복구 (탈퇴전거래존재)

#### 회원정보

🔺 / 회원정보 / 회원정보 복구

별도 분리되어 저장된 회원정보가 존재합니다. 회원정보를 복구하시겠습니까?

- ▶ 최종 사용계정 ID / 구분 : hongkildong / 사업자회원
- ▶ 최종 사용계정 실명(이름) : 홍길동
- ▶ 최종 사용계정 업체명 : 율도환경 (사업자등록번호 : 123-00-45678)
  - ▷ [회원정보 복구/사용] 이전에 가입 시 등록한 아이디(사업자 회원이었을 경우 업체명, 사업자등록번호 포함) 그대로 사용할 경우 ※ 아이디(회원구분이 사업자 회원일 경우 업체명, 사업자등록번호 포함) 및 실명(이름) 수정불가, 이 외 회원정보 수정 가능
  - ▷ [신규계정 생성] 아이디를 비롯하여 모든 계정정보를 신규로 입력하여 사용할 경우 ※ 실명(이름) 수정불가, 이 외 회원정보 입력(수정) 가능

▷ 회원탈퇴(미사용 탈퇴처리 포함) 후에도 회원정보가 존재할 경우, 관련법령에 근거하여 보유기간이 미도래하여 별도분리 저장되어 안전하게 보관 중인 회원정보 입니다.

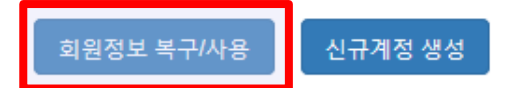

#### [회원정보 복구/사용]를 클릭하면 패스워드 변경이 가능하며, 홈페이지 설명에 따라 진행

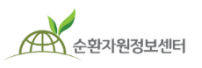

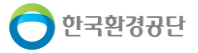

## [참고] 실명인증 (수단1. 간편본인확인-앱)

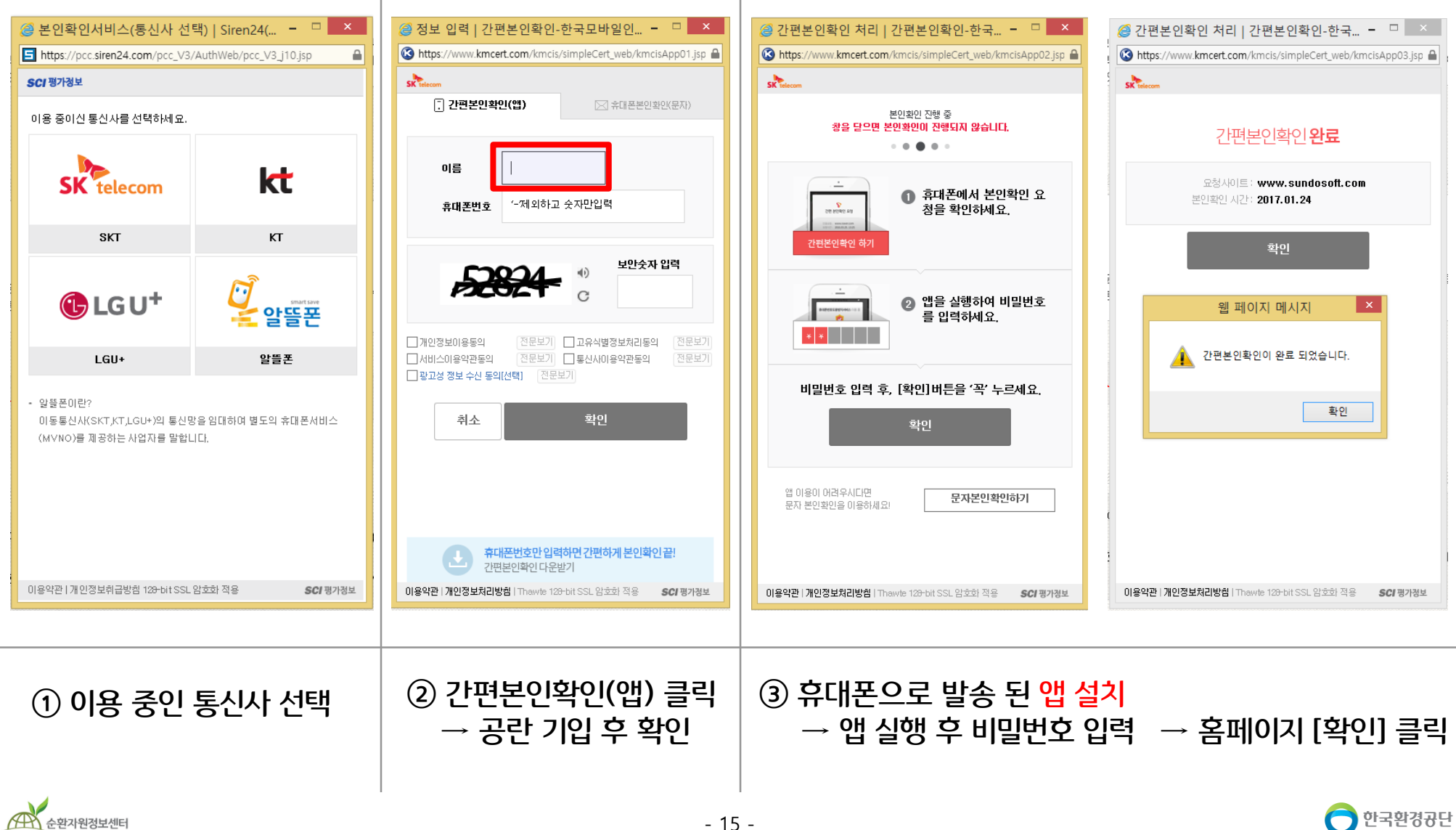

## [참고] 실명인증 (수단2. 휴대폰인증-문자)

| 🥔 본인확인서비스(통신사 선택                                               | 4)   Siren24( – 🗆 💌     | 🥔 휴대폰 인증 정보 입력   본인확인서비 🗕 🗆 🗙                                                                                                    | 🥔 인증번호 입력   본인확인서비스-SCI평 🗆 💌                                                                                                    |
|----------------------------------------------------------------|-------------------------|----------------------------------------------------------------------------------------------------|----------------------------------------------------------------------------------------------------|
| https://pcc.siren24.com/pcc_V3/A                               | AuthWeb/pcc_V3_j10.jsp  | Shttps://www.kmcert.com/kmcis/web_v2/kmcisSms01.jsp                                                                                | The second second secon |
| <b>SCI</b> 평가정보                                                |                         | SK telecom                                                                                                    | SK telecom                                                                                                    |
| 이용 중이신 통신사를 선택하세요.                                             |                         | 간편본인확안(앱)  휴대폰본인확인(문자)                                                                                                    | 이증버호 2분 54초 재전송                                                                                                    |
| SK telecom                                                     | kt                      | 이름 내국인 V<br>생년월일 ex.19800101 남 여                                                                                                   | · 3분 이내로 인증번호(6자리)를 입력해 주세요.<br>· 입력시간 초과시 "재전송" 버튼을 눌러주세요.                                                                                                    |
| SKT                                                            | кт                      | <b>휴대폰번호</b> '~제외하고 숫자만입력                                                                                                    | 확인                                                                                                    |
| € LG U <sup>+</sup>                                            | 00<br>알뜰폰               |                                                                                                    |                                                                                                    |
| LGU+                                                           | 알뜰폰                     |                                                                                                    |                                                                                                    |
| - 알뜰폰미란?<br>이동통신사(SKT,KT,LGU+)의 통신망;<br>(MVNO)를 제공하는 사업자를 말합니! | 을 임대하여 별도의 휴대폰서비스<br>다. | 개인정보이용동의     전문보기     고유식별정보처리동의     전문보기       서비스이용악관동의     전문보기     통신사이용악관동의     전문보기       말고성 정보 수신 동의(선택)     전문보기     조문보기 |                                                                                                    |
| 이용악판   개인정보취급방침 129-bit SSL 임                                  | :호화 적용 <b>SCI</b> 평가정보  | 휴대폰번호만 입력하면 간편하게 본인확인 끝!           간편본인확인 다운받기           이용약관   개인정보처리방침   Thawte 128-bit SSL 암호화 적용         SCI 평가정보              | 휴대폰번호만 입력하면 간편하게 본인확인 끝!           간편본인확인 다운받기           이용약관   개인정보처리방침   Thewle 120-bit SSL 암호화 적용                                                                                                    |
| ① 이용 중인                                                        | 통신사 선택                  | ② 휴대폰본인확인(문자) 클릭<br>→ 공란 기입 후 확인                                                                                                   | ③ 휴대폰으로 발송된 인증 번호 입력                                                                                                    |
| 4                                                              |                         | 1                                                                                                    | 1                                                                                                    |

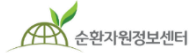

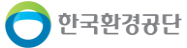